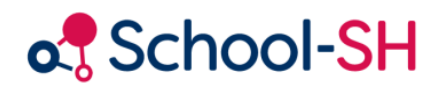

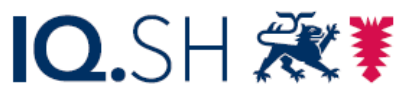

Institut für Qualitätsentwicklung an Schulen Schleswig-Holstein des Ministeriums für Bildung, Wissenschaft und Kultur des Landes Schleswig-Holstein

## Schulmerkmale anlegen

RK 1.0 / 10.08.2023

www.schulverwaltung.iqsh.de

## Schulmerkmale anlegen

Schulspezifische Merkmale können angelegt werden, um schulinterne Verwaltungsabläufe abzubilden und Schüler/-innen oder Lehrkräfte nach bestimmten Merkmalen zu filtern.

Zum Anlegen eines Schulmerkmals wählen Sie in der Menüleiste unter *Einstellungen* den Bereich *Schulmerkmale* aus und klicken auf den Button. Schulmerkmal hinzufügen Anschließend legen Sie fest, ob Sie ein Merkmal für Schüler/-innen oder Lehrer/-innen anlegen wollen.

| Menü                        |   | Aktuelle Seite: Einstellungen V Schulmerkmale V verwalten Inhaltsverz |                         |                                     |                             |             |                           | Inhaltsverzei         | chnis         |
|-----------------------------|---|-----------------------------------------------------------------------|-------------------------|-------------------------------------|-----------------------------|-------------|---------------------------|-----------------------|---------------|
| Startseite<br>Einstellungen | • | Scl                                                                   | hulmerkmale ve          | erwalten                            |                             |             |                           |                       | Θ             |
| Schulmerkmale               |   | Nr.                                                                   | Bezeichnung             | Beschreibung                        | Inputtyp                    | Platzhalter | Sichtbarkeit              | Schüler/-in/Lehrkraft |               |
| Fächer<br>Maßnahmen         |   | 1                                                                     | Corona                  | Nachweis der<br>Coronaschutzimpfung | Checkbox                    |             | Alle Nutzer der<br>Schule | Schüler/-innen        | @             |
| Stundentafeln<br>Schule     |   | 2                                                                     | Schwimmabzeichen        |                                     | Selectfeld                  |             | Alle Nutzer der<br>Schule | Schüler/-innen        | @             |
| Schüler/-in<br>Personal     |   | :<br>3                                                                | Standort                | Schulstandort                       | Selectfeld                  |             | Alle Nutzer der<br>Schule | Lehrkräfte            | <i>⊘</i><br>⊜ |
| Klassen<br>Angebote         |   | •                                                                     | Schulmerkmal hinzufüger | Merkmal a                           | anlegen                     |             |                           |                       |               |
| Zeugnisse                   |   |                                                                       |                         | Gültig für*                         |                             |             | -                         |                       |               |
| Übergangsverfahren          |   |                                                                       |                         | Inputtyp*                           | Schüler/-inne<br>Lehrkräfte | n           |                           |                       |               |
| Import<br>Datenprüfung      |   |                                                                       |                         | Bezeichnung*                        |                             |             |                           |                       |               |

Beim Anlegen des Merkmals müssen Sie nun verschiedene Parameter festlegen.

Unter *Inputtyp* legen Sie den Typ des Eingabefeldes fest. Es gibt vier Möglichkeiten zur Auswahl: *Checkbox* (Häkchen setzen oder nicht), *Textfeld* (Eingabe von Freitext), *Selectfeld* (Auswahl einer von mehreren Möglichkeiten) und *Datumsfeld* (Eingabe eines Datums).

| Merkmal ar    | nlegen              |
|---------------|---------------------|
| Gültig für*   | <u> </u>            |
| Inputtyp*     | Chaskbay            |
|               | Checkbox            |
| Bezeichnung*  | Textfeld            |
| Beschreibung  | Datumsfeld          |
| Platzhalter   | custom.             |
| Sichtbarkeit* | <b>•</b>            |
| * Pflichtfeld |                     |
|               | Speichern Abbrechen |

Weitere Pflichtfelder beim Anlegen eines Schulmerkmals sind die *Bezeichnung* sowie die *Sichtbarkeit.* Die Beschreibung ist optional. Mit dem Platzhalter können Sie den Inhalt der schulspezifischen Felder in Serienbriefen übernehmen.

Beispiel: Es soll das Schwimmabzeichen der Schüler/-innen erfasst werden.

Zunächst wird das Schulmerkmal Schwimmabzeichen angelegt.

Mit dem *Inputtyp* Selectfeld können mehrere Möglichkeiten bei *Optionen* zur Auswahl angelegt werden,

hier:

Seepferdchen, Bronze, Silber und Gold. Das Selectfeld *leer* wird automatisch eingefügt, damit z.B. nach Schüler/-innen gesucht werden kann, bei denen keine Option ausgewählt wurde.

In der Schülerbearbeitung kann über den Reiter Zusatzdaten nun das Merkmal entsprechend gesetzt (und auch nachträglich verändert) werden.

| () Merkmal b  | earbeiten                                                    |  |
|---------------|--------------------------------------------------------------|--|
| Gültig für*   | Schüler/-innen 💌                                             |  |
| Inputtyp*     | Selectfeld                                                   |  |
| Bezeichnung*  | Schwimmabzeichen                                             |  |
| Beschreibung  | Welches Schwimmabzeichen hat der Schüler oder die Schülerin? |  |
| Platzhalter   | custom. schwimmabzeichen                                     |  |
| Sichtbarkeit* | Alle Nutzer der Schule                                       |  |
| Optionen      | Seepferdchen<br>Bronze<br>Silber<br>Gold                     |  |
| * Pflichtfeld |                                                              |  |
|               | Speichern Abbrechen                                          |  |

| schulspezifische Schüler/-innendaten |                  |  |  |  |
|--------------------------------------|------------------|--|--|--|
| Corona                               |                  |  |  |  |
| Schwimmabzeichen                     | Seepferdchen     |  |  |  |
| KielCard                             | (leer) (12)      |  |  |  |
| Merkmale verwalten                   | Gold (4)         |  |  |  |
|                                      | Seepferdchen (4) |  |  |  |
| Zurücksetzen                         |                  |  |  |  |